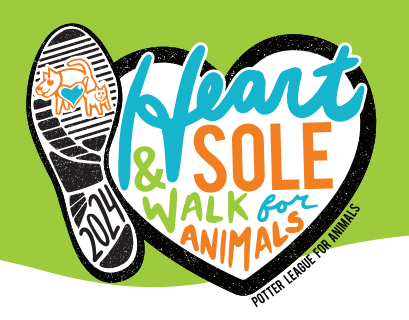

## GUIDE TO SETTING UP A FACEBOOK FUNDRAISER

To set up a Facebook Fundraiser that's connected to the event you're participating in, log in to your Qgiv account from the event webpage. Then, navigate to **My Fundraising Tools**.

Select Fundraising Dashboard from the drop-down menu that appears.

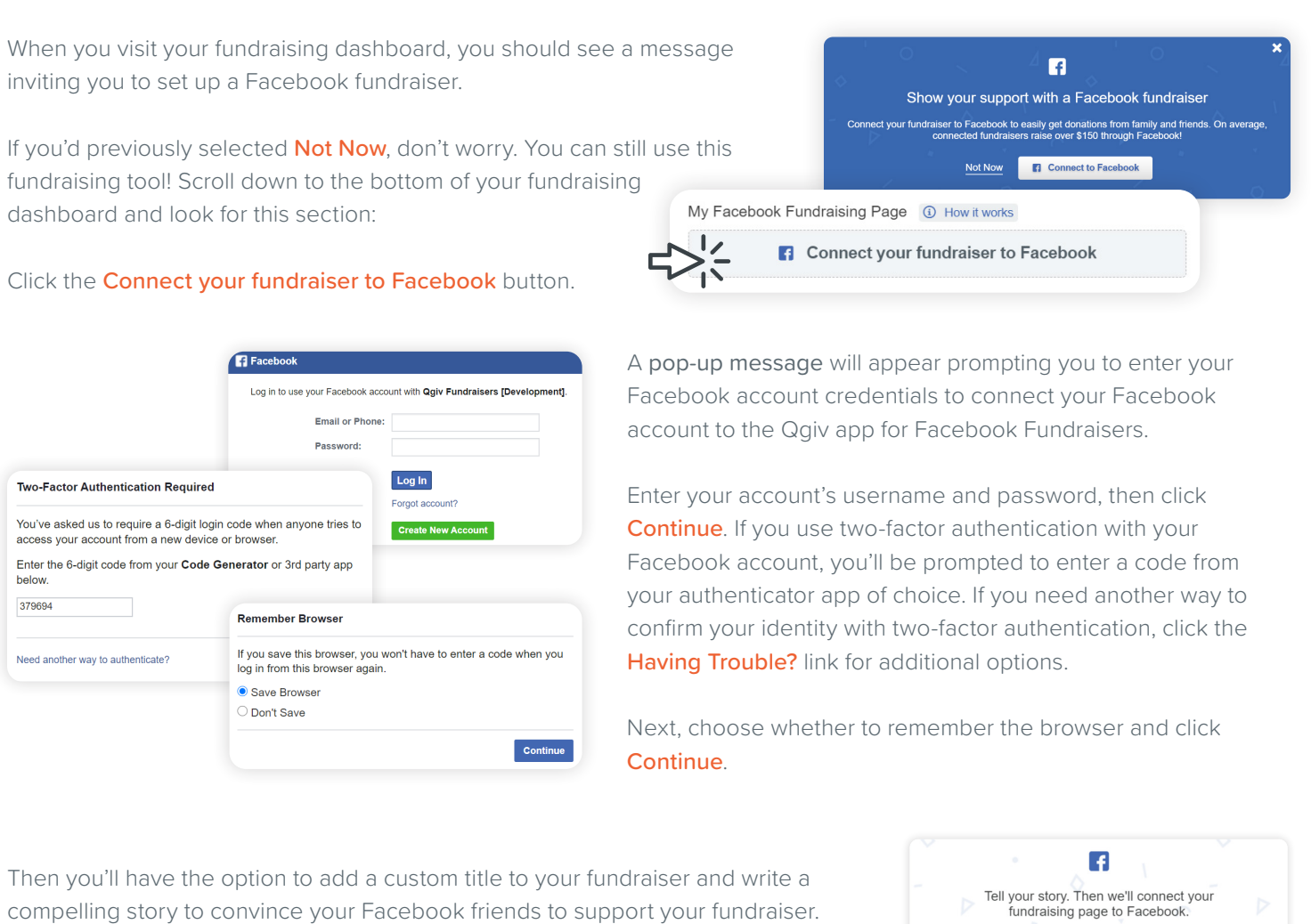

f

Hoorayl You've successfully added your fundraiser to Facebook. View it at any time from the links tab on your dashboard.

compelling story to convince your Facebook friends to support your fundraiser. The title defaults to the event name you're a fundraising participant for. There will also be a brief fundraiser description in the text box. Feel free to remove that starter text and write your own story in its place!

Once you've added your story and customized your title, click **Connect to Facebook**. A message will appear confirming the successful creation of your Facebook fundraiser.

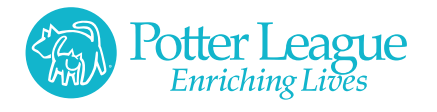

## HEARTANDSOLEWALK.ORG

Title required 59 ch

Description required

×

This is only a test! Please don't donate! I'm participating in Bike Norway this year to raise money for land conservatio

f Connect to Facebook

| Bike Norway ♪<br>Fundraiser for<br>⊗ |                           | 🕑 by       |
|--------------------------------------|---------------------------|------------|
|                                      | Invite                    |            |
| Opnate                               | A Share                   | ··· More 🔻 |
| \$                                   | 100 raised of \$1,000 🛈   | <b>*</b>   |
| R                                    | aised by 1 person in 1 da | av         |

Click View Page on Facebook to see your Facebook fundraiser. From here, you can track your fundraising progress, post updates, and share your Facebook fundraiser with your Facebook network.

| Donate          |                                                    | ··· More 🔻                                                                 |
|-----------------|----------------------------------------------------|----------------------------------------------------------------------------|
|                 | \$0 raised of \$1,000 ♪<br>Be the first to donate! | Unfollow Fundraise<br>Edit Fundraiser<br>Match Donations<br>End Fundraiser |
| End Fundraiser? |                                                    | >                                                                          |

ended.

Facebook and from gifts made from your participant fundraising page. Donations made through Facebook will update your progress toward your fundraising goal both in Facebook and on Qgiv!

Your Facebook fundraiser will include donations received both on

You must delete your Facebook fundraiser on Facebook if you want to restart your Facebook fundraiser while the event is ongoing.

Log in to your Facebook page, access your Facebook fundraiser, then click **More**. A drop-down menu will appear. Select **End Fundraiser** on the More menu.

A **pop-up** will appear prompting you to end the fundraiser. Click **End Fundraiser**.

You'll notice the fundraiser is still there but is now inactive. That's because the fundraiser must be ended before it can be deleted. Go back to the More menu and select **Delete Fundraiser** from the drop-down list.

Cancel

| e.                                                              | 🐱 Invite | ✦ Share                         | ··· More 🔻                               |
|-----------------------------------------------------------------|----------|---------------------------------|------------------------------------------|
| Delete Fund                                                     | draiser? | \$0 raised of \$1,000<br>× nded | Unfollow Fundraiser<br>Delete Fundraiser |
| This will permanently remove your fundraiser from Facebook. All |          |                                 | Create New Fundraiser                    |

A new **pop-up window** will appear prompting you to delete the Facebook Fundraiser. Select **Delete**.

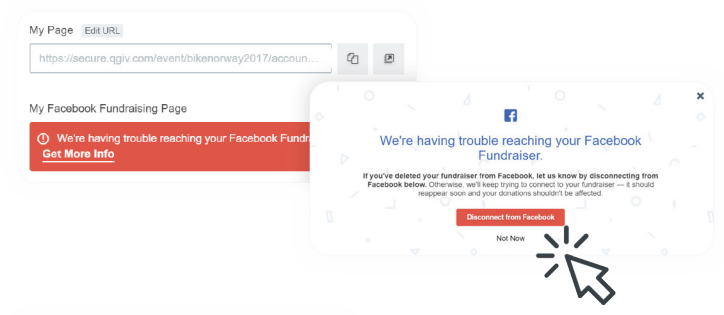

Next, return to your Qgiv Fundraising Dashboard and scroll down to the Facebook Fundraising link is. A warning message will appear explaining the system is having trouble connecting to Facebook. Click **Get More Info**.

A **pop-up** will appear prompting you to disconnect from Facebook. Click the **Disconnect from Facebook** button.

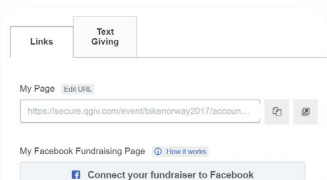

Your Facebook Fundraiser will now be removed, and you'll see the option to create a new Facebook Fundraiser on your Fundraising Dashboard where the link to your Facebook Fundraiser used to be.

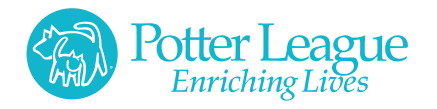

## HEARTANDSOLEWALK.ORG